Concursos de Nombramiento y Contratación Docente

# Instructivo para la inscripción

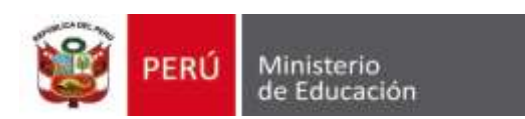

Ingrese a la página web del Minedu: www.minedu.gob.pe y haga clic en el enlace de Evaluación Docente \*

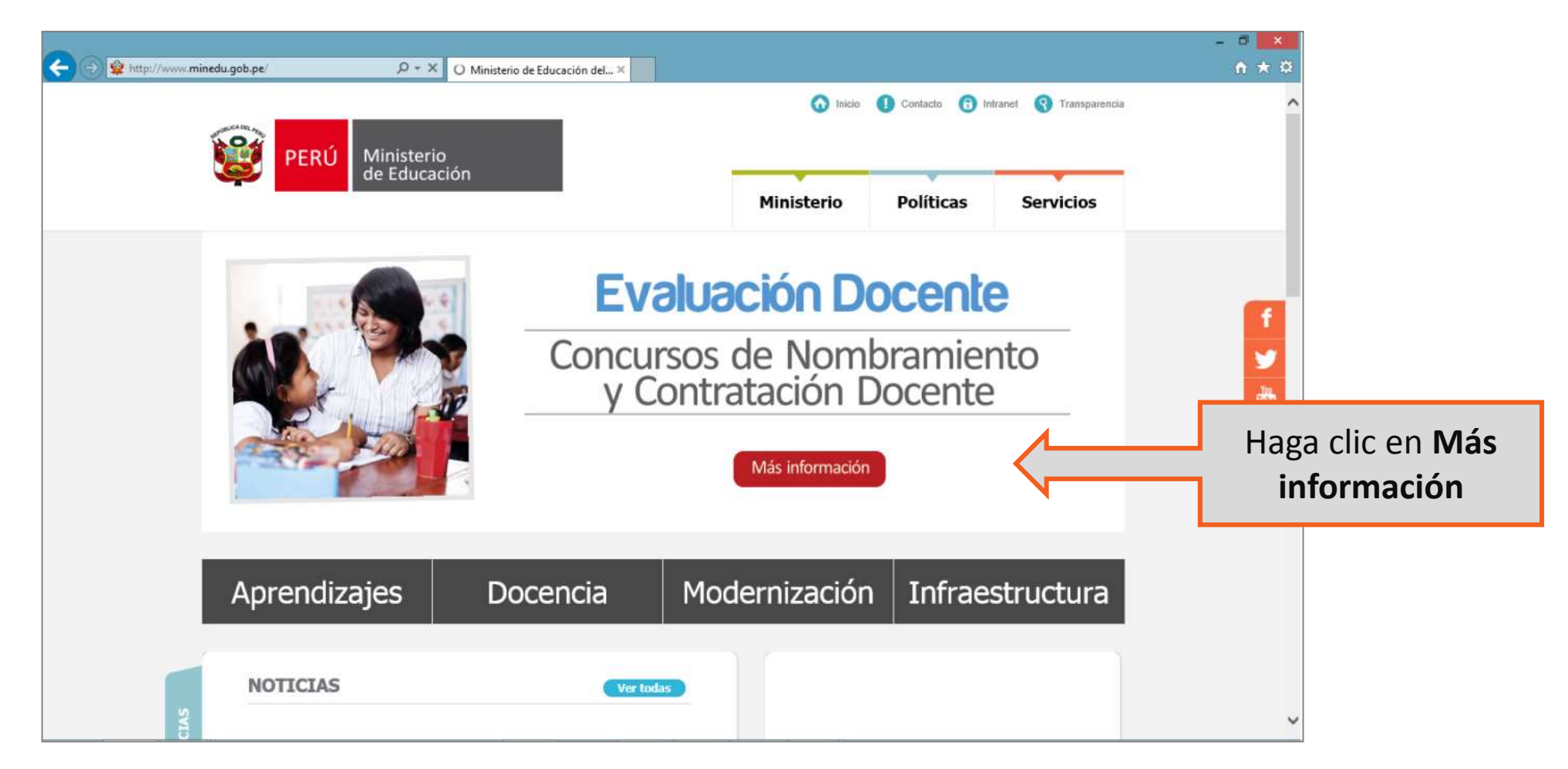

\* Para una mejor visualización, se recomienda utilizar el Google Chrome, Mozilla Firefox o Internet Explorer 11

Una vez que usted se encuentre en la página web de los Concursos de Nombramiento y Contratación Docente, podrá ver la pantalla Inscripción única de postulantes. Haga clic en Ingrese aquí

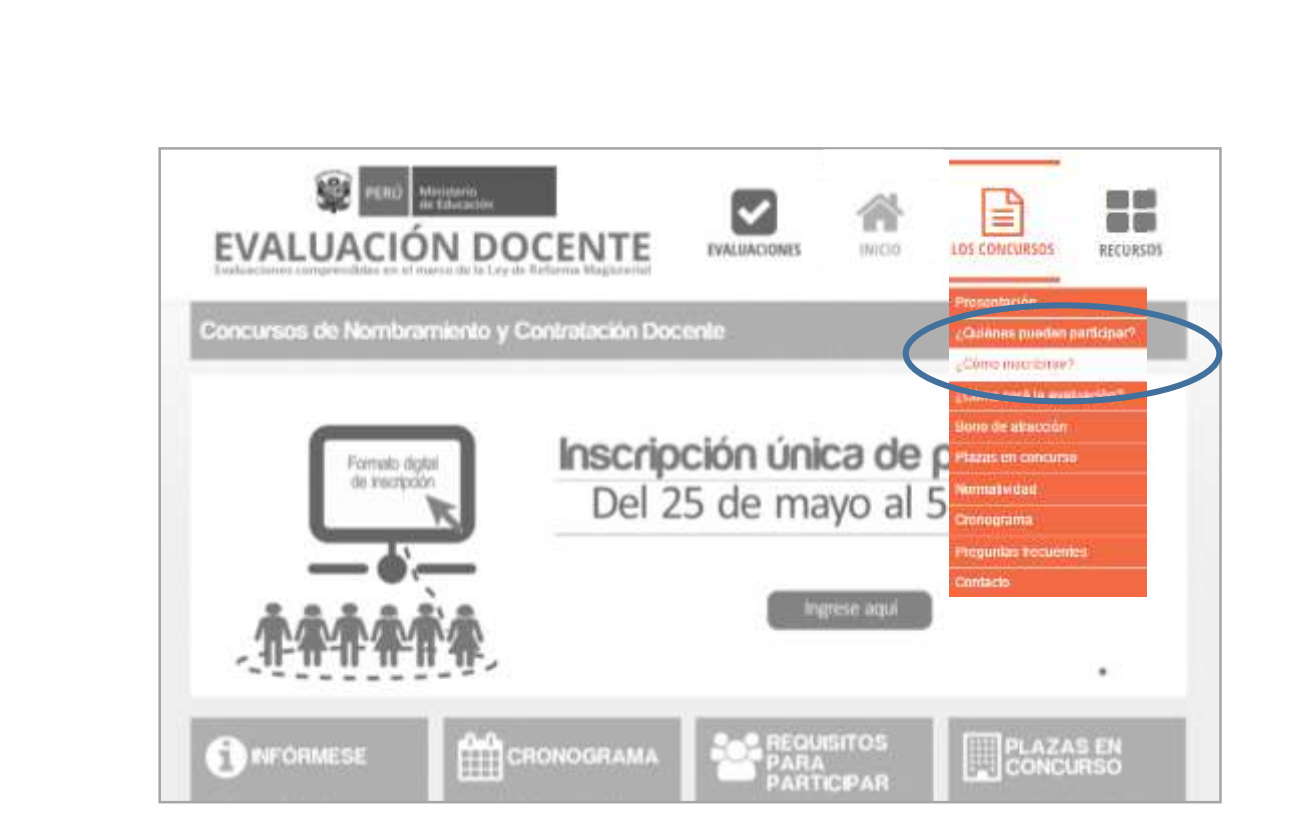

O ubique el ícono LOS CONCURSOS y en la lista que aparece, haga clic en ¿Cómo inscribirse?

CRONOGRAM/

Inscripción única de postulantes

Del 25 de mayo al 5 de junio

namese algui

PARA

EVALUACIÓN DOCENTE

de inscrizzion

**INFORMESE** 

Concursos de Nombramiento y Contratación Docente

82 **8** 

RECURSOS

### Aparece la siguiente pantalla:

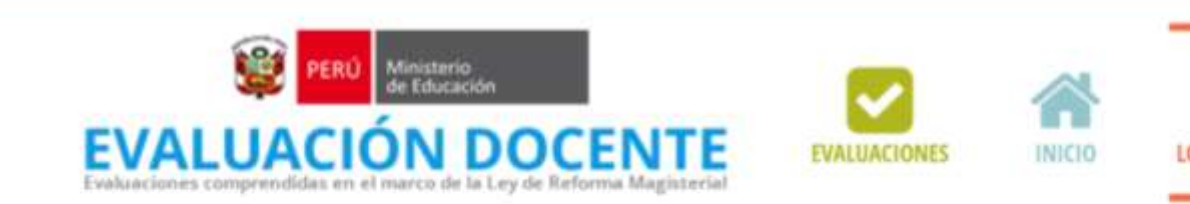

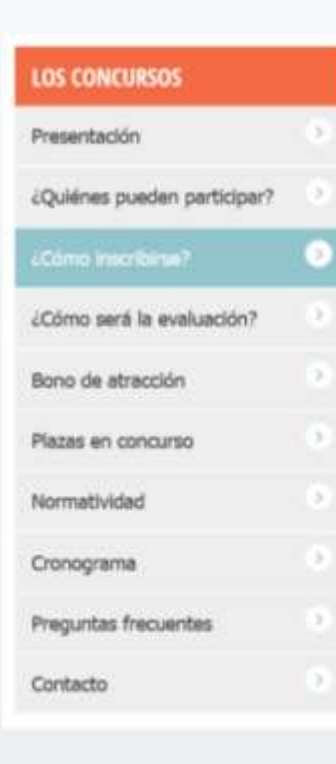

### Concursos de Nombramiento y Contratación Docente

#### ¿Cómo inscribirse?

La inscripción es única, personal y gratuita para ambos concursos. Los postulantes inscritos rinden la Prueba Única Nacional que los habilita para participar tanto en el Concurso de Nombramiento como en el Concurso de Contratación Docente.

Para inscribirse ingrese al formato digital de inscripción del 25 de mayo al 5 de junio de 2015 (únicas fechas de inscripción).

Revise el instructivo para la inscripción 🔒

Ingrese al formato digital de inscripción 😕

RECURSOS

#### Pasos para realizar la inscripción

Paso 1 -> Ingrese a este enlace, registrese y genere su contraseña para la inscripción.

Paso 2 → Busque en su correo electrónico el mensaje del Minedu con la contraseña y el enlace al formato digital de Inscripción.

Paso 3 -> Complete sus datos en el formato digital de inscripción e imprimalo.

Paso 4 → Concluya su inscripción acercándose a una agencia autorizada del Banco de la Nación con el formato Impreso y su DNL. Haga clic en esta imagen para acceder al sistema que le permitirá realizar su registro e iniciar su inscripción. Al ingresar, aparece la pantalla Acceso al Sistema. Si es la primera vez que ingresa, debe crear su usuario y contraseña para poder inscribirse. Haga clic en Regístrese para generar su usuario y contraseña.

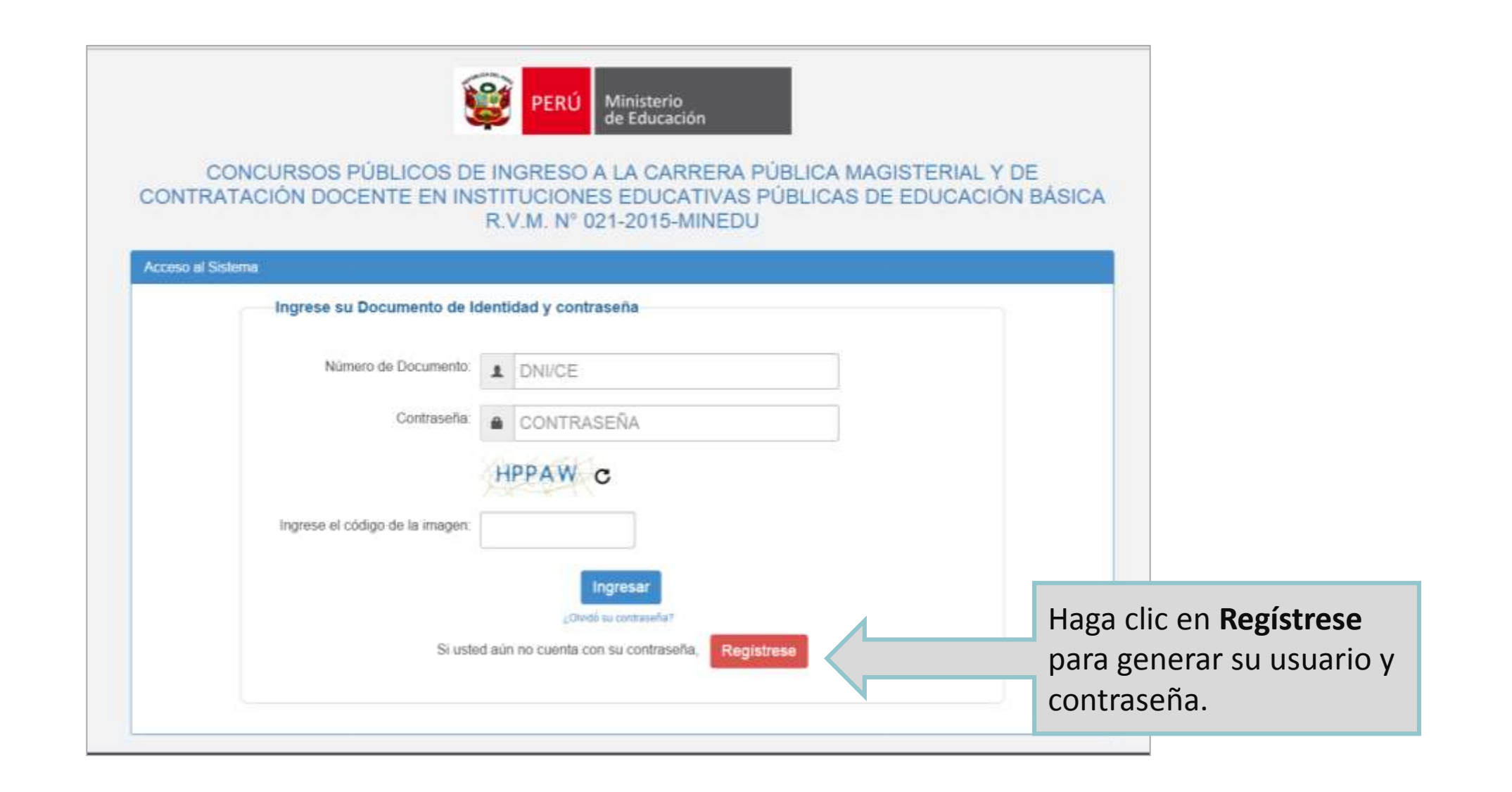

Luego, aparece una pantalla en la que debe completar sus datos y consignar una dirección de correo electrónico.

| Rec                                | vietro del postulant           |                             | ×    |                                                         |                                |
|------------------------------------|--------------------------------|-----------------------------|------|---------------------------------------------------------|--------------------------------|
| Ke                                 | DNI/CE                         | DNI/CE                      |      | Ingrese su número o<br>de Extranjería, su<br>apellidos. | le DNI o Carnet<br>s nombres y |
|                                    | Apellido Paterno:              | APELLIDO PATERNO            |      | Ingrese su direcci                                      | ón de correo                   |
| Seleccione su fecha                | Apellido Materno:<br>Email:    | APELLIDO MATERNO            |      | que pueda recibir lo<br>Evaluación Docente              | os mensajes de                 |
| de nacimiento en el<br>calendario. | Fecha de<br>Nacimiento:        | FECHA DE NACIMIENTO         |      | Recuerde que<br>información import                      | e, recibirá<br>ante sobre los  |
|                                    |                                | EFBCJC                      |      | concursos a este con                                    | rreo.                          |
|                                    | Ingrese el código              | INGRESE EL CÓDIGO AQ        |      |                                                         |                                |
|                                    | Ingrese<br>que obs<br>la image | el código<br>serva en<br>n. | arme | Haga clic en<br>Registrarme                             |                                |

Una vez registrado, aparece la siguiente pantalla:

| Registro | del postulante                                                                     | )                                                                                                    |                                                                                   | ×                              |                                                                                                    |
|----------|------------------------------------------------------------------------------------|----------------------------------------------------------------------------------------------------|-----------------------------------------------------------------------------------|--------------------------------|----------------------------------------------------------------------------------------------------|
| Ap<br>Ap | DNI/CE<br>Mensaje de la<br>Usuario creado sa<br>electrónico su usu<br>inscripción. | <b>12345678</b><br>página https://evaluacion<br>tisfactoriamente. Por favor veri<br>ario y contraseña para continu | ndocente.perueduca.pe: ×<br>fique en su correo<br>ar con el proceso de<br>Aceptar |                                | Aparece un mensaje que<br>confirma que ha creado su<br>usuario.<br>El usuario y contraseña<br>serán enviados al correo<br>electrónico que consignó. |
|          |                                                                                    |                                                                                                    | Haga clic en Ace<br>ingrese a su co<br>electrónico                                | e <b>ptar</b> e<br>orreo<br>o. |                                                                                                    |

Le llegará un mensaje a su correo electrónico que proviene de la Dirección de Evaluación Docente con el asunto: Información sobre inscripción – Concursos Públicos de Ingreso a la Carrera Pública Magisterial y de Contratación Docente en Instituciones Educativas Públicas de Educación Básica.

En el mensaje encontrará su usuario y contraseña para ingresar al aplicativo de inscripción.

| Información sobre inscripción - Conc<br>Básica P Recibidos x                  | ursos Públicos de ingreso a la Ca                   | arrera Pública Magisterial y de Contratación Docente                                  | e en Instituciones Educativas Públicas De Educación 🛛 🖶 🔟        |
|-------------------------------------------------------------------------------|-----------------------------------------------------|---------------------------------------------------------------------------------------|------------------------------------------------------------------|
| Evaluación docente <evaluaciondocente@p<br>para mí ▼</evaluaciondocente@p<br> | erueduca.pe>                                        |                                                                                       | 17:57 (hace 6 minutos) 🔨 🔸 💌                                     |
| Estimado(a) Profesor(a): JOSE SANCHEZ H                                       | JAMANI                                              |                                                                                       |                                                                  |
| Su usuario y clave de acceso al aplicativo de i                               | nscripción de postulantes para los Concursos        | \$                                                                                    | nte en Instituciones Educativas Públicas De Educación Básica es: |
| USUARIO: <b>12345678</b><br>CLAVE: <b>ABCD12</b>                              |                                                     | Con este usuario y contraseña<br>podrá ingresar al formato<br>digital de inscripción. |                                                                  |
| Para continuar con su inscripción, ingrese al s                               | iguiente enlace <u>http://evaluaciondocente.pen</u> | ueduca.pe/cpm/cpm-in                                                                  |                                                                  |
| Atentamente,<br>Ministerio de Educación                                       | Haga clic en este<br>al formato c                   | e enlace que lo conducirá<br>ligital de inscripción.                                  |                                                                  |

Vuelva a la pantalla <u>Acceso al Sistema</u> e ingrese su usuario y contraseña para iniciar el proceso de inscripción.

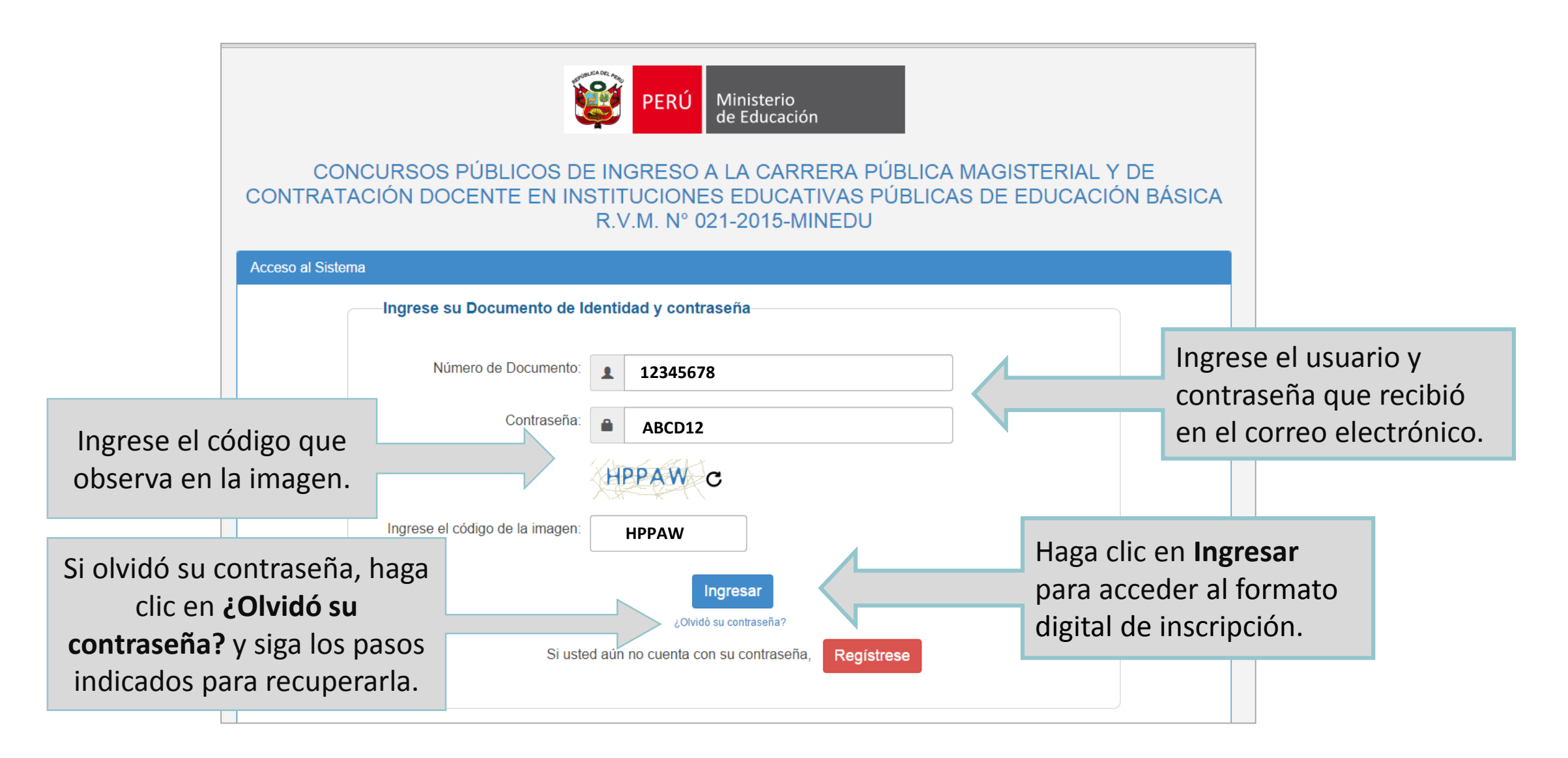

### Al ingresar, verifique y complete sus datos personales.

| Instituciones Educativas<br>Públicas De Educación<br>Básica | DATOS PERSONA                                                                                               | LES                                                                                                    |                  |                                                                                                    | -                                                         |
|-------------------------------------------------------------|----------------------------------------------------------------------------------------------------|----------------------------------------------------------------------------------------------------|------------------|----------------------------------------------------------------------------------------------------|-----------------------------------------------------------|
| Registro de inscripción                                     | Los datos que figuran a conti<br>Complete la información solio<br>Número de Documento:<br>Apellido Paterno: | nuación, lo identificarán durante el proceso del con<br>titada y verifique que los datos sean correctos.<br><b>12345678</b><br>SANCHEZ<br>HUAMANI |                  | De forma automática, ap<br>número de documento o<br>sus apellidos, nombres,<br>nacimiento y correo elec | barecerán su<br>de identidad,<br>fecha de<br>ctrónico, de |
|                                                             | Nombres:                                                                                                    | JOSE                                                                                                    |                  | acuerdo a los datos que registrado.                                                                     | usted ha                                                  |
| Seleccione                                                  | Fecha de nacimiento:<br>Sexo:<br>Femenino                                                                   | □ 13/02/1980                                                                                                    |                  |                                                                                                    |                                                           |
| su sexo.                                                    | Correo:                                                                                                    | josanchezh@gmail.com                                                                                                    |                  | Ingrese un número de teléfon                                                                            | eléfono fijo<br>o móvil de                                |
|                                                             | Teléfono Fijo:<br>Teléfono Móvil:                                                                           |                                                                                                    |                  | referencia. De no contai<br>de ellos, consigne el de                                                    | r con alguno<br>alguien                                   |
|                                                             | Discapacidad:                                                                                               | NINGUNA                                                                                                    |                  | cercano.                                                                                                |                                                           |
|                                                             |                                                                                                    | En caso de tener alg                                                                                                    | guna discapacida | d,                                                                                                    | ]                                                         |
|                                                             |                                                                                                    | que correspon                                                                                                    | ida a su caso.   |                                                                                                    |                                                           |

Si registra alguna discapacidad, debe indicar si cuenta o no con resolución de CONADIS. En caso de ser afirmativa su respuesta, ingrese su número de resolución.

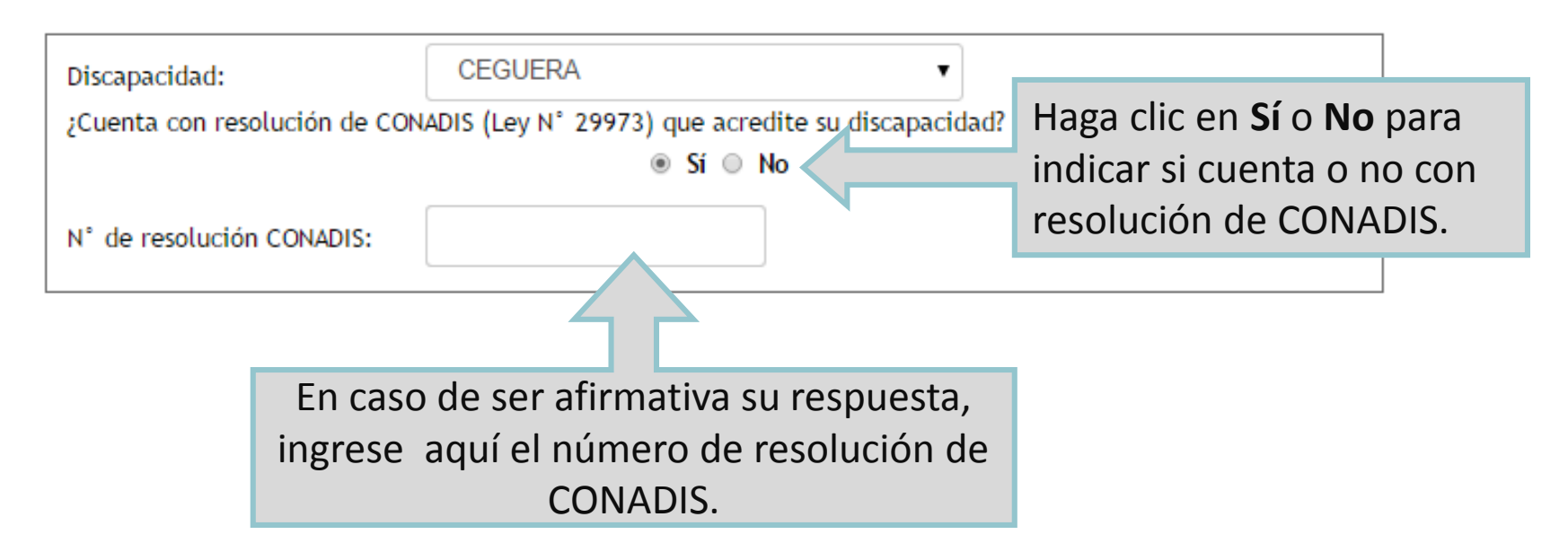

Si es licenciado de las Fuerzas Armadas, debe indicar si cuenta o no con un documento oficial que acredite dicha condición.

| ;Es licenciado de las Fuerzas Armadas (Ley N° 29248) acreditado mediante documento | oficial emitido por la                             |
|------------------------------------------------------------------------------------|----------------------------------------------------|
| autoridad competente?                                                              | Haga clic en <b>Sí</b> o <b>No</b> para indicar si |
|                                                                                    | cuenta o no con un documento que                   |
|                                                                                    | acredite que es licenciado de las FFAA.            |

Indique si su título o licenciatura procede de un Instituto Superior Pedagógico (ISP) o de una Universidad. De ser el caso, puede marcar ambos.

| Cuento con título de profesor o licenciatura en educación, y pro          | ocedo de:                     |                                                                                                    |
|---------------------------------------------------------------------------|-------------------------------|----------------------------------------------------------------------------------------------------|
| ISP ISP                                                                   |                               |                                                                                                    |
| Universidad                                                               |                               |                                                                                                    |
| Para registrar un ISP o                                                   | Cuento con título de profesor | ) licenciatura en educación, y procedo de:                                                                                                    |
| correspondiente.                                                          | Universidad                   | -SELECCIONAR-<br>HEADWAY COLLEGE INSTITUTO SUPERIOR TECNOLÓGICO PRIVAL<br>INSTITUTO DE ARTE DE LA UNIVERSIDAD DE SAN MARTÍN DE POR<br>INSTITUTO DE EDUCACIÓN SUPERIOR TECNOLÓGICO PÚBLICO RI                                                          |
| Luego despliegue la lista y seleccio<br>nombre del instituto o universida | ne el                         | INSTITUTO PEDAGÓGICO NACIONAL MONTERRICO<br>INSTITUTO PEDAGÓGICO PRIVADO RAÚL PORRAS BARRENECHEA<br>INSTITUTO SUPERIOR PEDAGÓGICO JOSÉ JIMENEZ BORJA<br>INSTITUTO SUPERIOR PEDAGÓGICO MARÍA AUXILIADORA<br>INSTITUTO SUPERIOR PEDAGÓGICO PAULO FREIRE |

procedencia. Si no lo encuentra, SUPERIOR PEDAGOGICO PRIVADO ALFONSO UGARTE INSTITUTO SUPERIOR PEDAGÓGICO PRIVADO ARCO IRIS CUSCO seleccione Otros. -Cuento con título de profesor o licenciatura en educación, y procedo de:-ISP Si seleccionó Otros en la lista, OTROS Universidad digite el nombre completo de su institución de procedencia.

ERIOR TECNOLOGICO PRIVADO DE SAN MARTIN DE OR TECNOLOGICO PUBLICO RICARDO

### Ingrese sus años de experiencia como docente en el sector público y en el sector privado.

| Ingrese los años de experien                   | cia como docente: |
|------------------------------------------------|-------------------|
| En el sector público:<br>En el sector privado: | 0                 |

Complete sus datos de postulación:

## DATOS DE POSTULACIÓN

| Selec | ccione la sede donde usted desearía rendir s<br>SELECCIONAR                                       | u evaluación: | SELECCIONAR<br>AMAZONAS-BAGUA GRANDE<br>AMAZONAS-CHACHAPOYAS<br>ÁNCASH-CHIMBOTE<br>ÁNCASH-HUARAZ                                                                         | • |
|-------|---------------------------------------------------------------------------------------------------|---------------|----------------------------------------------------------------------------------------------------|---|
|       | Despliegue la lista y<br>seleccione la sede donde<br>prefiere rendir la Prueba<br>Única Nacional. |               | APURÍMAC-ABANCAY<br>APURÍMAC-ANDAHUAYLAS<br>AREQUIPA<br>AYACUCHO-HUAMANGA<br>AYACUCHO-PUQUIO<br>CAJAMARCA-CAJAMARCA<br>CAJAMARCA-JAÉN<br>CALLAO<br>CUSCO<br>HUANCAVELICA |   |
|       |                                                                                                   |               | HUANUCO<br>ICA<br>JUNÍN<br>LA LIBERTAD<br>LAMBAYEQUE                                                                                                    | • |

| Seleccione el grupo de inscripción en el que elige ser evaluado:—                                           |          | -SELECCIONAR-                                                                                                    |   |
|----------------------------------------------------------------------------------------------------|----------|----------------------------------------------------------------------------------------------------|---|
| SELECCIONAR                                                                                                 | <b>_</b> | EBA Inicial / Intermedio<br>EBA Avanzado Ciencia, Ambiente y Salud<br>EBA Avanzado Ciencias Sociales<br>EBA Avanzado Comunicación Integral                                                        |   |
| Despliegue la lista y seleccione el grupo de inscripción en el que desea ser evaluado.                      |          | EBA Avanzado Educación para el Trabajo<br>EBA Avanzado Educación Religiosa<br>EBA Avanzado Inglés<br>EBA Avanzado Matemática<br>EBE Inicial<br>EBE Primaria<br>EBR Inicial<br>EBR Primaria        |   |
| <b>Recuerde que,</b> debe acreditar que cuenta con el                                                       |          | EBR Primaria Educación Física<br>EBR Secundaria Arte                                                                                                    |   |
| que corresponda a la modalidad, nivel/ciclo y/o<br>especialidad del grupo de inscripción al que<br>postula. |          | EBR Secundaria Ciencia, Tecnología y Ambiente<br>EBR Secundaria Comunicación<br>EBR Secundaria Educación Física<br>EBR Secundaria Educación para el Trabajo<br>EBR Secundaria Educación Religiosa | • |
|                                                                                                    |          | Date                                                                                                    |   |

En caso esté interesado en postular a alguna plaza de una IIEE EIB, seleccione la(s) lengua(s) originaria(s) en las que desea acreditarse:

|                                               |                               |   |   | MINGONA                                                           |   |
|-----------------------------------------------|-------------------------------|---|---|-------------------------------------------------------------------|---|
| Lengua 1:                                     | AWAJUN                        | • |   | NINGUNA                                                           |   |
| Lengua 2:                                     | NINGUNA                       | • |   | AIMARA                                                            |   |
|                                               |                               |   |   | ARABELA<br>ASHANINKA<br>AWAJÚN<br>BORA<br>CAPANAHUA<br>CASHINAHUA | < |
| Puede registrar hasta<br>originarias para ser | a dos lenguas<br>acreditadas. |   |   | CAUQUI<br>CHAMICURO<br>ESE EJA<br>HARAKBUT<br>IKITU               |   |
|                                               |                               |   | l | 11 10 10 7 10 10                                                  |   |

Despliegue la lista y seleccione la lengua o lenguas originarias en las que desea acreditar.

**Recuerde que,** la acreditación estará a cargo de la Dirección General de Educación Básica Alternativa, Intercultural Bilingüe y de Servicios Educativos en el Ámbito Rural (Digeibira) del Minedu. Para consultas al respecto, puede comunicarse con Francisco Roña al correo frona@minedu.gob.pe Seleccione el medio a través del cual se enteró de los concursos.

Usted debe declarar cumplir con los requisitos generales establecidos en la Norma Técnica marcando el recuadro.

Usted debe declarar la veracidad de los datos consignados y aceptar las disposiciones de la <u>Norma</u> <u>Técnica de los Concursos</u> marcando el recuadro.

Recuerdeque,lainformaciónconsignadatienecarácterdeDeclaraciónJurada.

¿A través de qué medio se enteró del Concurso de Nombramiento y Contratación Docente?

-- SELECCIONAR --

-Para concluir, lea y seleccione según corresponda:-

Declaro cumplir los siguientes requisitos generales establecidos en la Norma Técnica aprobada por R.V.M. N ° 021-2015-MINEDU

- Poseo titulo de profesor o de licenciado en educación, correspondiente a la modalidad, nivel/ciclo y/o
  especialidad según lo detallado en el Anexo III de la Norma Técnica.
- Gozo de buena salud física y mental que me permite ejercer la docencia.
- No he sido condenado por delito doloso.
- No he sido condenado por el delito de terrorismo, apología del terrorismo, delito contra la libertad sexual, delitos de corrupción de funcionarios y/o delitos de tráfico de drogas; ni he sido condenado por la comisión de actos de violencia que atenten contra los derechos fundamentales de la persona y contra el patrimonio, asi como no he sido condenado por impedir el normal funcionamiento de los servicios públicos.
- No me encuentro inhabilitado por motivos de destitución, despido o resolución judicial que así lo indique.

 Declaro que los datos consignados en el presente formato de inscripción son veraces. Así mismo, he leído y acepto las disposiciones contenidas en la Norma Técnica Norma que regula los Concursos Públicos de ingreso a a Carrera Pública Magisterial y de Contratación Docente en Instituciones Educativas Públicas de Educación Básica, aprobada mediante R.V.M. N° 021-2015-MINEDU.

Deseo recibir información del MINEDU en mi correo (opcional).

Si desea recibir información del MINEDU en su correo, marque el recuadro.

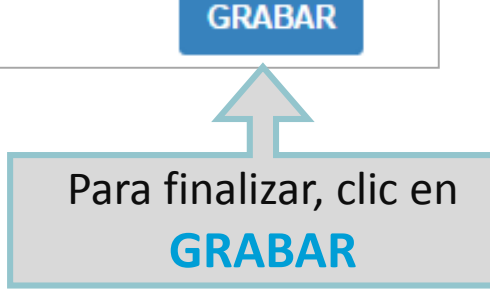

Aparecerá el FORMATO DIGITAL DE INSCRIPCIÓN en versión previa. Revise que todos los datos que aparecen sean correctos. Si se ha equivocado al ingresar alguna información, vuelva a realizar todo el procedimiento desde la página <u>Acceso al Sistema</u>.

| 2                                                                                                    |                                                                                                    | >> Banco de la Na                                                                                                    |
|----------------------------------------------------------------------------------------------------|----------------------------------------------------------------------------------------------------|----------------------------------------------------------------------------------------------------|
| CONCURSOS PÚBLICOS                                                                                             | DE INGRESO A LA CARRERA PÚBLICA MAGIS                                                                                                    | STERIAL Y DE CONTRATACIÓN DOCENTE EN INSTITUCIONES EDUCATIVAS PÚBLICAS DE EDUCACIÓN BÁSICA                                                                                           |
|                                                                                                    |                                                                                                    | R.V.M. N* 021-2015-MINEDU                                                                                                    |
|                                                                                                    |                                                                                                    | FORMATO INGITAL DE INSCRIPCIÓN                                                                                                    |
| atos Personales                                                                                                |                                                                                                    |                                                                                                    |
|                                                                                                    | 12345678                                                                                                    |                                                                                                    |
| Tipo Documenta:                                                                                                | provide and a second second se |                                                                                                    |
| N° documento:                                                                                                  | 09914133                                                                                                    |                                                                                                    |
| Apellolo paterno:                                                                                              | SHORTHER                                                                                                    |                                                                                                    |
| Apelioo maternali<br>Mandrasi                                                                                  | Ph_DARGED                                                                                                    |                                                                                                    |
| ferm                                                                                                    | cuenta@cor                                                                                                    | reo.com                                                                                                    |
| Correg electroletica:                                                                                          | ACUNICLASHS                                                                                                    | GANULCOR                                                                                                    |
| Telefono fija:                                                                                                 | 21534534                                                                                                    |                                                                                                    |
| Telefons movic                                                                                                 | 345645645                                                                                                    |                                                                                                    |
| Discapacidade                                                                                                  | CEGUERA                                                                                                    |                                                                                                    |
| Acredita CONADES:                                                                                              | 52 - R.M. N° 0                                                                                                    | 2570-2015-8WV-CONADIS                                                                                                    |
| Acredita FFAA;                                                                                                 | 51                                                                                                    |                                                                                                    |
| Procedo de ISP1                                                                                                | SI - EDUCACIÓ                                                                                                    | IN SUPERIOR PEDAGOGICA - IESP JOSE ANTONIO ENCINAS                                                                                                    |
| Moceoo de Universidad:                                                                                         | NO<br>Ribles 27.0                                                                                                    |                                                                                                    |
| was de experiencia como docente:                                                                               | Pablica: 37 H                                                                                                    | rv ander. Gr                                                                                                    |
| latos de Postulación                                                                                           |                                                                                                    |                                                                                                    |
| Seder                                                                                                    | APL/RUMAC-AN                                                                                                    | WCAS.                                                                                                    |
| Grupo de inscripción:                                                                                          | EEA - Avanzao                                                                                                    | to - Educación Religiosa.                                                                                                    |
| Lenguas acreditadas:                                                                                           | AMAPRIACA/                                                                                                    |                                                                                                    |
| Fecha y hora de registro de Inscripción:                                                                       | 22-05-2015 2                                                                                                    | III10:56 caboo or Huuskoon HRHB1733                                                                                                    |
| Declaro que los datos consignados en el presente formato de inguina                                            |                                                                                                    | megntenidas en la Norma Técnica que regula los Concursos Públicos de ingreso a la Carrera Pública Ilagisterial y de Contratación Docente en Instituciones Educativas Públicas de     |
| Educación Básica, aprobada mediante R.V.N. N° 021-2015-NINEDU                                                  |                                                                                                    |                                                                                                    |
| and a second second second second second second second second second second second second second second second | Descargue el formato                                                                                                    | and the second participants and the second states and the second states and the second states and the                                                                                |
| IPORTANTE: Para cuininar su proceso de inscripción acri ese a cua                                              | Descargae er formato,                                                                                                    | són, portando su DRI o Carnet de Extranjería y el presente formato impreso. Recuerde verificar que los datas consignados sean correctos antes de presentar este formato en el Banco. |
|                                                                                                    | guárdelo e imprímalo                                                                                                    |                                                                                                    |
| DESCARGAR / GUARDARI / IMPRIMIR                                                                                | guardelo e imprimato                                                                                                    |                                                                                                    |
|                                                                                                    | haciendo clic en este                                                                                                    |                                                                                                    |
|                                                                                                    |                                                                                                    |                                                                                                    |
|                                                                                                    | hotán                                                                                                    |                                                                                                    |
|                                                                                                    |                                                                                                    |                                                                                                    |

Con el FORMATO DIGITAL DE INSCRIPCIÓN impreso, usted deberá acercarse a cualquier agencia autorizada del Banco de la Nación, portando su documento de identidad, para concluir su inscripción.

Recuerde que, este paso es OBLIGATORIO. Si no lo realiza, este formato no tiene validez.

Recuerde que es de su total responsabilidad la información consignada en este formato y que la información consignada tiene carácter de Declaración Jurada.

| CONCURSOS PUBL                                                                                                    | LICOS DE INGRESO A LA                                                                                                    | CARRERA PUBLICA MAGINTER                                                                                                    | AL Y DE CONTRAT                                                                                                    | ACIÓN DOCENTE EN INSTITUCIONES                                                                                                    |
|----------------------------------------------------------------------------------------------------|----------------------------------------------------------------------------------------------------|----------------------------------------------------------------------------------------------------|----------------------------------------------------------------------------------------------------|----------------------------------------------------------------------------------------------------|
|                                                                                                    |                                                                                                    | DUCATIVAS PUBLICAS DE EDUC<br>R.V.M. Nº 621-2015-MIN                                                                                                    | CACIÓN BÁSICA<br>REDU                                                                                                    |                                                                                                    |
|                                                                                                    |                                                                                                    | FORMATO DIGITAL DE INS                                                                                                    | CRIPCIÓN                                                                                                    |                                                                                                    |
| atos Personales                                                                                                    |                                                                                                    |                                                                                                    |                                                                                                    |                                                                                                    |
| Tipo Documentor                                                                                                    | DNIACE                                                                                                    | Teleforso mirvit                                                                                                    | 345643645                                                                                                    |                                                                                                    |
| Nº documento                                                                                                    | 12345678                                                                                                    | Disconscioled                                                                                                    | CEOUERA                                                                                                    |                                                                                                    |
| Apellislo paterna:                                                                                                    | SANCHE2                                                                                                    | Acredita CONADIS:                                                                                                    | SI - R.M. Nº 02578-2                                                                                                    | 2015-RMV-DONADIS                                                                                                    |
| Aprilate materia:                                                                                                    | HUAMANI                                                                                                    | Actualia FFAA                                                                                                    | SI - FDUCACIÓN SI                                                                                                    | UPERIOR PEDAOÓORCA - TESP JOSE ANTONIX                                                                                                    |
| Nombras.                                                                                                    | XINE                                                                                                    | Procedo de INP.                                                                                                    | ENCINAS                                                                                                    |                                                                                                    |
| Correct electrónico                                                                                                    | cuenta@correo.com                                                                                                    | Procedo de Universidad                                                                                                    | NO                                                                                                    |                                                                                                    |
| Sexo                                                                                                    | MASCULINO                                                                                                    | docenie:                                                                                                    | Publics: It / Privalar (                                                                                                    | 0                                                                                                    |
| Teldino fijo                                                                                                    | 23534534                                                                                                    |                                                                                                    |                                                                                                    |                                                                                                    |
| Datos de Postulació                                                                                                    | ten in                                                                                                    |                                                                                                    |                                                                                                    |                                                                                                    |
| Sola                                                                                                    | API                                                                                                    | RIMAC-ABANCAY                                                                                                    |                                                                                                    |                                                                                                    |
| Orapo de inscripción                                                                                                    | EBA                                                                                                    | + AVANZADO - EDUCACIóN REL                                                                                                    | JOOSA.                                                                                                    |                                                                                                    |
| Lespae screditadat:                                                                                                    | AM                                                                                                    | AHUACA /                                                                                                    |                                                                                                    |                                                                                                    |
| Forba y hors de regist                                                                                                    | to de inscripción: 22-6                                                                                                    | 6-2015 23:10:56 CÓDIO                                                                                                    | O DE VALIDACIÓN                                                                                                    | HRHB1733                                                                                                    |
| MPORTANTE: Para e<br>a DNI o Carnet de Extr<br>atico.                                                                                                    | ulminar su proceso de inscripe<br>sejeris y el presente formato in                                                                                                    | ión sudregacie a cualquier agencia auto<br>spreso. Recuerde verificae que los dato                                                                                                    | ricada del Basco de la N<br>16 consignados suan com                                                                                                    | lación dentro del placo de inseripción, portando<br>notos antes de priversiter oste formato en el                                                                                                    |
| MPORTANTE: Para e<br>a DNI o Carnet de Extr<br>anen.<br>irma de Entraga:                                                                                                    | ulminer se precess de inscripe<br>sujeris y el procesie formato in                                                                                                    | im untryant a cudoption agencia suto<br>spress. Records verificar que los dats                                                                                                    | ritada del Basco de la N<br>n consignados sean com                                                                                                    | lación dentro del placo de inscripción, portando<br>eclos anico de presentie cole formalo en el                                                                                                    |
| MPORTANTE: Para e<br>a DNI o Carnet de Este<br>anco.<br>Irm de Estinga:<br>Fiema del profesor                                                                                                    | culminar na proceso de inserige<br>anjeria y el presente formato in<br>Firma y acla-focha del regist                                                                                                  | in untrues a cadquier agricia sate<br>spress. Recorde verificar que los date<br>nelse del tanco                                                                                                    | rinda del Barco de la N                                                                                                    | lación dentro del plazo de inscripción, portando<br>eclos anico de presentar avia formato en el                                                                                                    |
| MPORTANTE: Para e<br>a DNI o Carnet de Extr<br>anco:<br>firm de Entrage:<br>Firma del profesor                                                                                                    | edininar na proceso de insertire<br>najeria y el prosente formato in<br>Firma y sello-fucha del regist<br>DESOLOSA                                                                                    | im untryant a cadiptic species sate<br>spece. Records verifice que los dats<br>rador del funco<br>BLE PARA SER UBADO SOLO EN                                                                                                    | rinda del Banco de la N<br>in consignador sean com                                                                                                    | lación deritro del placo de inscripción, jestando<br>eclos anico de presentar orie formato en el<br>NCEA                                                                                                    |
| MPORTANTE: Para e<br>a DNI o Cernet de Exte<br>anen.<br>Iran de Entrage<br>Ferna del profesor                                                                                                    | edinian na proceso de inscripe<br>najeria y el procesar formato in<br>Firma y sello-foche del regist<br>DRESGLOSA                                                                                     | in setryase a codquier sprice set<br>press. Records writing que los dati<br>radar del fasco<br>BLE PARA SER USADO SOLO EN                                                                                                    | rinda del Basco de la N<br>a consignador sean com                                                                                                    | lacto danto del piero de inscripción, portanto<br>ector antes de presentar orie formato en el<br>NCEA<br>Banco de la Nación                                                                                                    |
| MPORTANTE: Para e<br>a DNI o Carnet de Extr<br>anno.<br>Iron de Entrage:<br>Ferma del profesor                                                                                                    | edminar na proceso de inscripe<br>najeria y el proceste formato in<br>Firma y sello-foche del regist<br>DESOLOSA                                                                                      | in witryase a culprier sprice sate<br>sprese. Records writice gas too date<br>rader del fasco<br>RLE PARA SER USADO SOLO EN                                                                                                    | rinala del Basco de la N<br>is consignados sean com<br>CASO DE CONTINUE                                                                                                | lactor darter del piero de inscripción, portanto<br>ector anico de presentar orie formato en el<br>NCIA<br>Banco de la Nación<br>el Jence de rodan                                                                                                    |
| Fema del profese<br>CONCURSOS PO                                                                                                    | edinitar na proceso de inscripe<br>najeria y el prosente formato in<br>Firma y actin-fuche del regist<br>DESOLOSA<br>IBLICOS DE INORESO A LA<br>E                                                     | in setryase a caliptic sprice sate<br>spread Records verificar gas los data<br>rador del hanco<br>RLE PARA SER USADO SOLO EN<br>CARRERA POBLICA MAGINTERI<br>DUCATIVAS POBLICAS DE ENCO<br>R V VI Nº 021-015-M05                                                                            | rinda del Basco de la N<br>is consignados sean com<br>CASIO DE CONTINUE<br>AL Y DE CONTINUE<br>AL Y DE CONTRATA<br>ACIÓN BÁSICA<br>JEDU                                | lacito derito del piero de inscripcios, portania<br>entos antes de presenter orie formato en el<br>NCEA<br>De Banco de la Nación<br>el terce de todar<br>ción docente en instrituciones                                                                                                    |
| MPORTANTE: Para e<br>a DNI o Carnet de Extr<br>ance.<br>Iran de Entraga:<br>Ferna del profesor<br>CONCUJESOS PU<br>CONCUJESOS PU                                                                                                    | edinitar na proceso de inscripe<br>najeria y el prosente formato in<br>Firma y aclio-fuche del regist<br>DESOLOSA<br>IBLICOS DE INORESO A LA<br>FILICOS DE INORESO A LA<br>F                          | in setryase a caliptic species sate<br>spece. Records verificar gas los data<br>sater del hanco<br>BLE PARA SER USADO SOLO EN<br>CARRERA PÓBLICA MAGISTERI<br>DUCATIVAS PÓBLICAS DE ENCO<br>R VM. Nº COLOSIS MO<br>RUM. Nº COLOSISMO<br>SUMATO DIUTTAL DE REDISTRO                          | rinda del Basco de la N<br>is consignados sean com<br>CASIO DE CONTINUE<br>AL Y DE CONTRATA<br>ACIÓN BÁSICA<br>REDU<br>DE INSCRIPCIÓN                                  | lacito derito del piero de inscripción, portantio<br>ectos antes de presentar oste formato en el<br>NCLA<br>DE Banco de la Nación<br>el terce de todar<br>ción docente en instituciones                                                                                                    |
| MPORTANTE: Para e<br>a DNI o Carnet de Extr<br>anco.<br>Eins de Estrega:<br>Fiema del profesor<br>CONCUERSOS PO<br>Long de Estrega:                                                                                                 | edinitar na proceso de inscripe<br>najeria y el prosente formato in<br>Firma y acla-facha del regiot<br>DESOLOSA<br>IBLICOS DE INORESO A LA<br>F                                                      | in settypes a caliptic sprice set<br>press. Records verifice gas los data<br>neles del tanco<br>RUE PARA SER USADO SOLO EN<br>CARRERA PÓBLICA MAGISTERI<br>DUCATIVAS PÓBLICAS DE ENDO<br>R.V.M. Nº 021-2015-MO<br>R.V.M. Nº 021-2015-MO<br>R.V.M. Nº 021-2015-MO                            | rinda del Basco de la N<br>is consignados sean com<br>CASO DE CONTIDIOE<br>AL Y DE CONTRATA<br>ACIÓN BASICA<br>(EDU)<br>DE INSCRIPCIÓN                                 | lactor dentro del pieco de inscripción, portantio<br>ectos entes de presenter orte formato en el<br>NCLA<br>Baraco de la Nación<br>el berce de todar<br>catón poccente en INSTITUCIONES                                                                                                    |
| MPORTANTE: Para e<br>a DNI o Cernet de Extr<br>anco.<br>Erma del profesor<br>CONCLUSION PO<br>Long de Entrega<br>CONCLUSION PO                                                                                                    | edinitar na proceso de inscripe<br>najeria y el prosente formato in<br>Firma y sello-focha del regist<br>DESOLOSA<br>DESOLOSA DE INORESO A LA<br>F                                                    | in setryase a caliptic sprice sate<br>press. Records verificar gas los data<br>nature del tanco<br>BLE PARA SER USADO SOLO EN<br>CARRERA PÓBLICA MAGISTERI<br>DUCATIVAS PÓBLICAS DE EDUC<br>R.V.M. Nº 021-2015.MEN<br>SRMATO DIDITAL DE REGISTRO                                            | rinda del Basco de la N<br>is consignados sean com<br>CARO DE CONTIDIOE<br>AL Y DE CONTRATA<br>ACIÓN BÁSICA<br>IEDU<br>DE INSCRIPCIÓN                                  | lación dantro del pieco de inscripción, portantio<br>rotov entes de presenter onte formato en el<br>NETA<br>De Barneco de la Nación<br>el beres de todas<br>ción pocentre en Institutuciones                                                                                                    |
| MPORTANTE: Para e<br>a DNI o Cernet de Estr<br>anco.<br>Firma de Estrega<br>Firma del profesor<br>CONCUIRSOS PT<br>Lors de Estrega<br>Datos del profesor<br>Tros de Docemento                                                       | edinitar na proceso de inscripe<br>najeria y el prosente formato in<br>DESOLOSA<br>DESOLOSA DE INORESO A LA<br>PELICOS DE INORESO A LA<br>P                                                           | in setryese a caliptic sprice sate<br>press. Records verificar que los data<br>nador del hanco<br>REE PARA SER UBADO SOLO EN<br>CARRERA PÓBLICA MAGINTERI<br>DUCATIVAS PÓBLICAS DE ENOC<br>R.V.M. Nº 621-2015-MEN<br>SRMATO DIOITAL DE REGISTRO                                             | rinda del Basco de la N<br>is consignados sean com<br>CASO DE CONTINUE<br>AL Y DE CONTRATA<br>ACIÓN BÁSICA<br>(EDU)<br>DE INSCREPCIÓN                                  | lación dartro del piero de inscripción, portantio<br>extros anico de presenter orie formato en el<br>NETA<br>Banco de la Nación<br>el bence de tadan<br>ción docentre en bestittuciones                                                                                                    |
| MPORTANTE: Para e<br>a DNI o Carnet de Extr<br>area:<br>Firm de Estraga:<br>Firma del profesor<br>CONCLUESOS PC<br>CONCLUESOS PC<br>Ioris de Estraga:                                                                               | elminar as process de inscrige<br>asjerie y el prosente formato in<br>DESOLOSA<br>DESOLOSA<br>DELICOS DE INORESO A LA<br>F<br>DELICOS DE INORESO A LA<br>F<br>DELICOS DE INORESO A LA<br>F            | in setryase a caliptic species sate<br>spece. Recorde verifice que los data<br>rator del fasco<br>RLE PARA SER USADO SOLO EN<br>CARRERA POBLICA MACINTERI<br>R.V.M. N° 021-2015-MIN<br>RMATO DIDITAL DE REDISTRO                                                                            | rinda del Banco de la N<br>in consignador sean com<br>CASIO DE CONTUNDE<br>AL Y DE CONTUNDE<br>AL Y DE CONTUNATA<br>ACIÓN BÁSICA<br>IEDU<br>DE INSCRIPCIÓN             | lacito darito del pineo de inscripcios, jostando<br>eclos anies de provente oste formato en el<br>SICEA<br>De Banco de la Nación<br>el Jence de Jacobi<br>CIÓN DOCENTE EN INSTITUCIONES                                                                                                    |
| MPORTANTE: Para e<br>a DNI o Carnet de Extr<br>ance.<br>Frans de Estrage<br>Frans del profesor<br>CONCUJESOS PT<br>Lors de Estrage<br>Asteo del profesor<br>Pro de Docamento<br>Spantro de Docamento<br>Spantro de Docamento        | elminer as process de inscripe<br>anjeris y al prosente formato in<br>DESOLOSA<br>DESOLOSA<br>DELICOS DE INORESO A LA<br>PELICOS DE INORESO A LA<br>P<br>DINACE<br>1 12345678<br>SAANCHEZ HUAMAND JOS | in setryane a caliptic species sate<br>spece. Records verifice que los data<br>rador del fanco<br>RLE PARA SER UBADO SOLO EN<br>CARRERA PÓBLICA MAGINTERI<br>DUCATIVAR PÓBLICAS DE EDUC<br>R.V.M. Nº 021-2015-MIN<br>SEMATO DIDITAL DE RECUSTRO                                             | rinada del Banco de la N<br>in consignador sean com<br>CASIO DE CONTENDE<br>AL Y DE CONTENDA<br>IEDU<br>DE INSCREPCIÓN                                                 | lacito derito del piero de inscripción, portantis<br>eclos anico de presentar osie formato en el<br>NELA<br>DECIA<br>DECIA<br>SOCIA<br>SO |
| MPORTANTE: Para e<br>a DNI o Carnet de Extrance.<br>Iron de Entrage<br>Firmas del profesor<br>CONCURSOS PC<br>CONCURSOS PC<br>Lors de Entrage<br>Anto del profesor<br>Tro de Docamento<br>Anto del profesor<br>Spandro de Docamento | elminer as process de inscripe<br>anjeris y el prosente formato in<br>DESOLOSA<br>DESOLOSA<br>DESOLOSA<br>DELICOS DE INORESO A LA<br>P<br>DINACE<br>1 12345678<br>SANCHEZ FUJAMANI JOS<br>HIRHB1123   | im setryane a cadiptie species sate<br>spece. Recorde verificar que los data<br>rador del tanco<br>RLE PARA SER UBADO SOLO EN<br>CARRERA POBLICA MACINTERI<br>DUCATIVAS POBLICAS DE ENO<br>R.V.M. Nº 021-2015-MIN<br>SRMATO DIOITAL DE RECONTRO<br>E<br>Firma y sello-facha del registralor | rinda del Banco de la N<br>in consegnador sean com<br>CASO DE CONTINUE<br>AL Y DE CONTINUE<br>AL Y DE CONTINUE<br>ACIÓN BÁSICA<br>(EDU)<br>DE INSCREPCIÓN<br>del banco | lacito derito del piero de inscripción, portantis<br>eclos anico de presentar osie formato en el<br>NCIA<br>De Barnco de la Nación<br>el Jerce de tadar<br>CIÓN DOCENTE EN INSTITUCIONES                                                                                                    |

Al grabar su inscripción, simultáneamente, usted recibirá en su correo electrónico, un mensaje de Evaluación Docente con el Formato Digital de Inscripción.

| Registro de Inscripción - Concursos Públicos de ingreso a la Carrera Pública Magisterial y de Contratación Docente en Instituciones Ed<br>Básica – Recibidos x                                                                                                    | ducativas Públicas De Educación 🛛 🖶 🖻                       |
|----------------------------------------------------------------------------------------------------|-------------------------------------------------------------|
| Evaluación docente <evaluaciondocente@perueduca.pe><br/>para mí ▼</evaluaciondocente@perueduca.pe>                                                                                                    | C 18:10 (hace 0 minutos) 18:10 (hace 0 minutos)             |
| Estimado(a) Profesor(a) JOSE SANCHEZ HUAMANI:                                                                                                    |                                                             |
| Para culminar su proceso de inscripción, acérquese a cualquier agencia autorizada del Banco de la Nación dentro del plazo de inscripción, portando su DNI o Carnet de Extranjería este correo.                                                                                                    | y la impresión del Formato Digital de Inscripción adjunto a |
| Recuerde verificar que los datos consignados sean correctos antes de presentar este formato en el Banco.                                                                                                    |                                                             |
| Este trámite es obligatorio para quedar inscrito y poder participar en los Concursos Públicos de ingreso a la Carrera Pública Magisterial y de Contratación Docente en Instituciones l<br>Le recordamos que su código de validación para el proceso de inscripción es: HRHB1733                                                                                                    | Educativas Públicas de Educación Básica.                    |
| Atentamente,                                                                                                    |                                                             |
| Ministerio de Educación                                                                                                    |                                                             |
| Image: Control of the second second secon |                                                             |

Recuerde que, tiene plazo para concluir su inscripción en el Banco de la Nación del 25 de mayo al 5 de junio de 2015 dentro del horario de la agencia del Banco que usted elija.

# Contacto

Para consultas y dudas sobre los concursos de Nombramiento y Contratación Docente, puede comunicarse a la línea telefónica gratuita **0800 71880** o desde celulares al teléfono fijo **(01) 6409163** a costo de llamada local.

El horario de atención es de lunes a sábado de 8:30 a.m. a 5:30 p.m.